# maxgraft<sup>®</sup> bonebuilder

How to measure in a 3D PDF file (using Adobe Acrobat Reader DC)

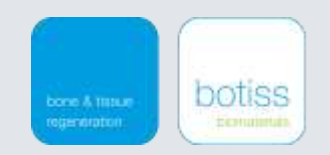

# Index

- 1) How to download the 3D PDF File
- 2) <u>Required program: Adobe Acrobat Reader DC</u>
- 3) Adobe settings
- 4) <u>3D PDF Tools</u>
- 5) How to measure
- 6) <u>Snipping Tool</u>
- 7) Contact details for Technical Support

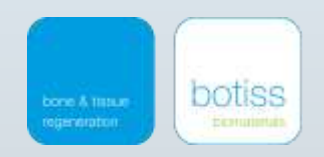

# Download the 3D PDF file

#### Log In to your account on www.botiss-bonebuilder.com

- Click on My Orders and select your specific order page

- Right-click on the available 3D PDF file

→ Save Target as (for Mozilla Firefox & Microsoft Edge Browser) For other browser:

- $\rightarrow$  Save Link as (in Google Chrome)
- $\rightarrow$  Download linked file (in Mac Safari)

- Choose the location on your computer where you would like to save the file

- Select Save

## Order 2507

Doctor: Status: 3d model available CBCT data: 20170925 144854.jpg 3d model: DEMO bonebuilder 3D-PDF.pdf

 Open

 Open in New Tab

 Open in New Window

 Save Target As...

 Print Target

 Cut

 Copy

 Copy Shortcut

 Paste

 Add to Favorites...

 Convert link target to Adobe PDF

 Convert link target to existing PDF

 Properties

DOUS

# Open the 3D PDF file

You need the latest version of Adobe Acrobat Reader DC

You can download it for free on <a href="https://get.adobe.com/uk/reader/">https://get.adobe.com/uk/reader/</a>

### Make sure the default owner of PDF files is Adobe Acrobat Reader DC

- Right-click the thumbnail of the PDF file, and then click **Properties**.
- In the file's Properties dialog box, click **Change**.
- Choose Adobe Acrobat Reader DC, and then click **OK**.
- In the Properties dialog box, click **OK**.

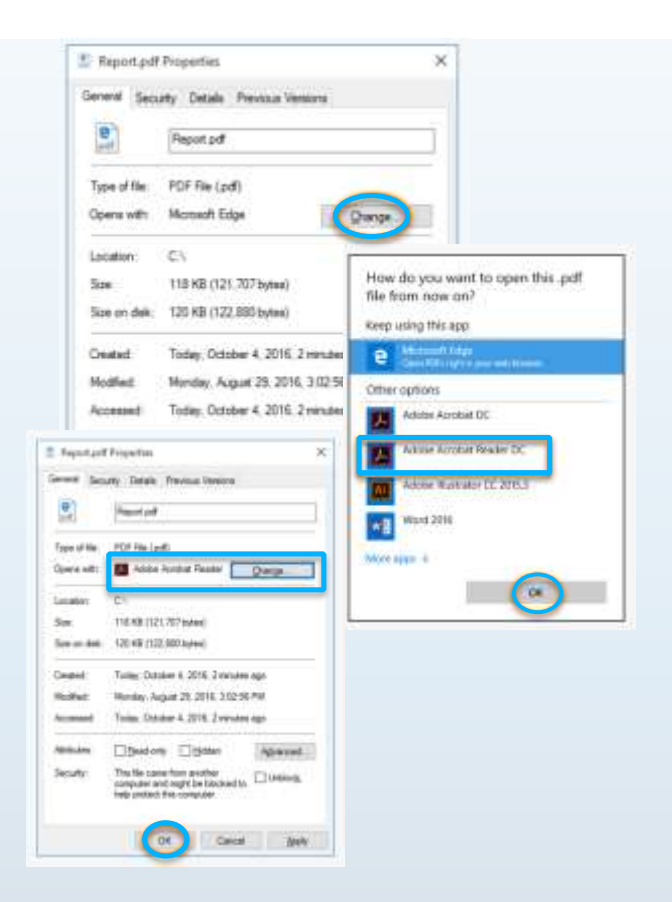

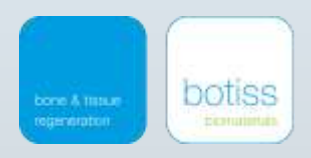

# Settings in Adobe Acrobat Reader DC

If you encounter problems while opening a 3D PDF file for the first time, please check if 3D content is enabled.

Click on the button 'Edit' and select Preferences

For Mac users: Click on the button 'Adobe Acrobat Reader' and select **Preferences** 

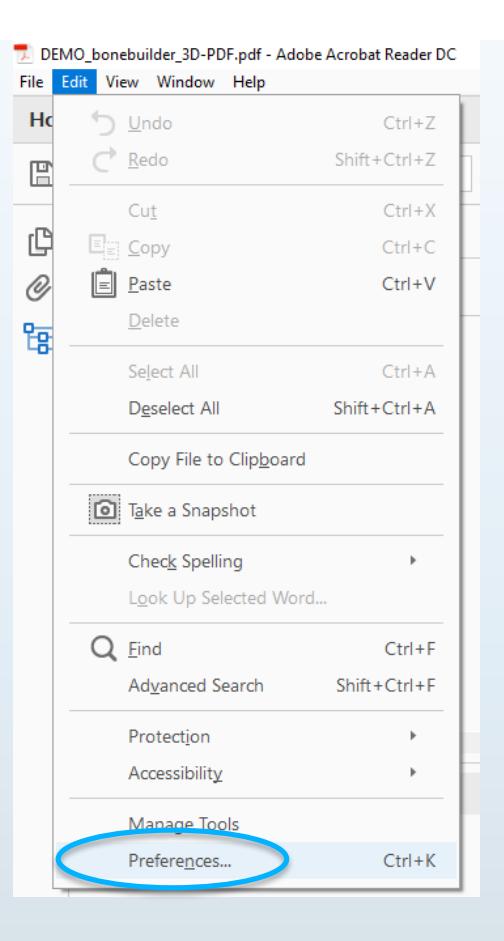

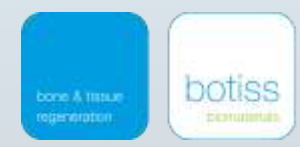

# Settings in Adobe Acrobat Reader DC

- Select the category 3D & Multimedia
- Make sure that the checkbox'Enable playing of 3D content' is active
- Click on **OK**

You only need to enable this preference once, the program will remember it the next time you open a 3D PDF file

| Auguran.                   | E ed Mytrock Shan                                                                                                    |  |
|----------------------------|----------------------------------------------------------------------------------------------------|--|
| Connerting                 | Sugar Solution of 20 carbon                                                                                                    |  |
| Recomments<br>East formers | Inclusion of the Inclusion of the Inclus |  |
| General                    | Annual States 10                                                                                                    |  |
| Page Digitay               | THE PARTY AND A DESCRIPTION OF A DESCRIPTION OF A DESCRIP |  |
| CA Weberster               | Statis herboars rendering for lagacy obsected                                                                                                    |  |
| Accessibility              |                                                                                                    |  |
| Adds Online Section        | Characteristic and and                                                                                                    |  |
| Intel Accounts             | Partnerst 20 PMR Randwing Made Like content's setting (14)                                                                                                    |  |
| sarres;                    | C'hainait a main                                                                                                    |  |
| Enternal                   |                                                                                                    |  |
| Language .                 | 12 hardenine                                                                                                    |  |
| Menuing (20)               |                                                                                                    |  |
| Manual rig (22)            | Open Wold Teer on 22 Activation (De Ameridator's Setting 19)                                                                                                    |  |
| Material Input             | Default Toulour liste the Annutation's Setting Tar.                                                                                                    |  |
| Multiredia Trutt (Inperio) | C Party operation in the second second s                                                                                                    |  |
| Reading                    |                                                                                                    |  |
| feech.                     | Constitute tools on the 30 Toolbar                                                                                                    |  |
| Seally                     | Databa sina handiana                                                                                                    |  |
| Seatty Schesall            | Come Property and                                                                                                    |  |
| Indep                      | (STandardanian)                                                                                                    |  |
| Teacher                    | Auto-Depade Options                                                                                                    |  |
| Tout Manager               | Advantes Manufacture Income Provides for                                                                                                    |  |
| 200                        | administration of the second second sec                                                                                                    |  |
|                            | Famore Transiti                                                                                                    |  |
|                            |                                                                                                    |  |
|                            |                                                                                                    |  |

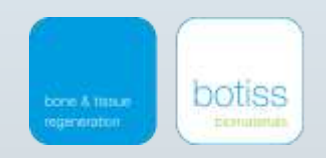

# Settings in Adobe Acrobat Reader DC

Close and reopen the 3D PDF file – now you should be able to see the 3D content

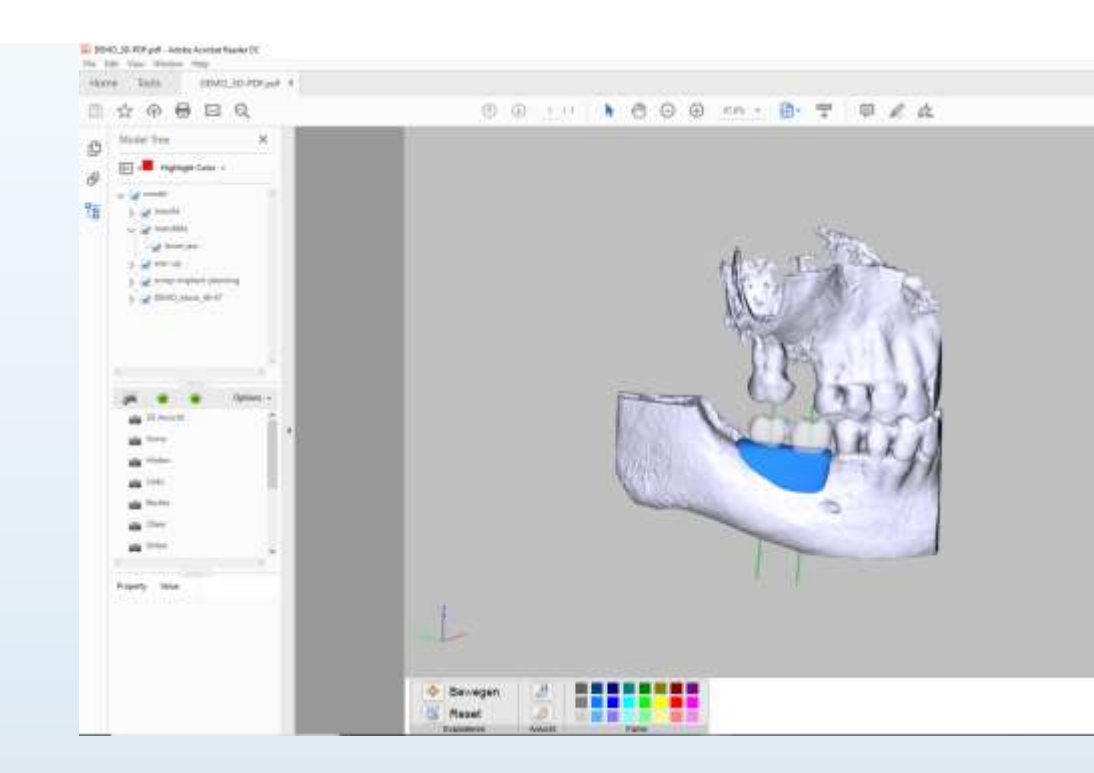

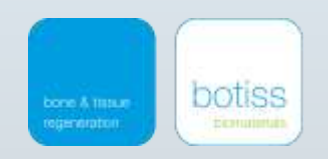

# 3D PDF tools – Model Tree

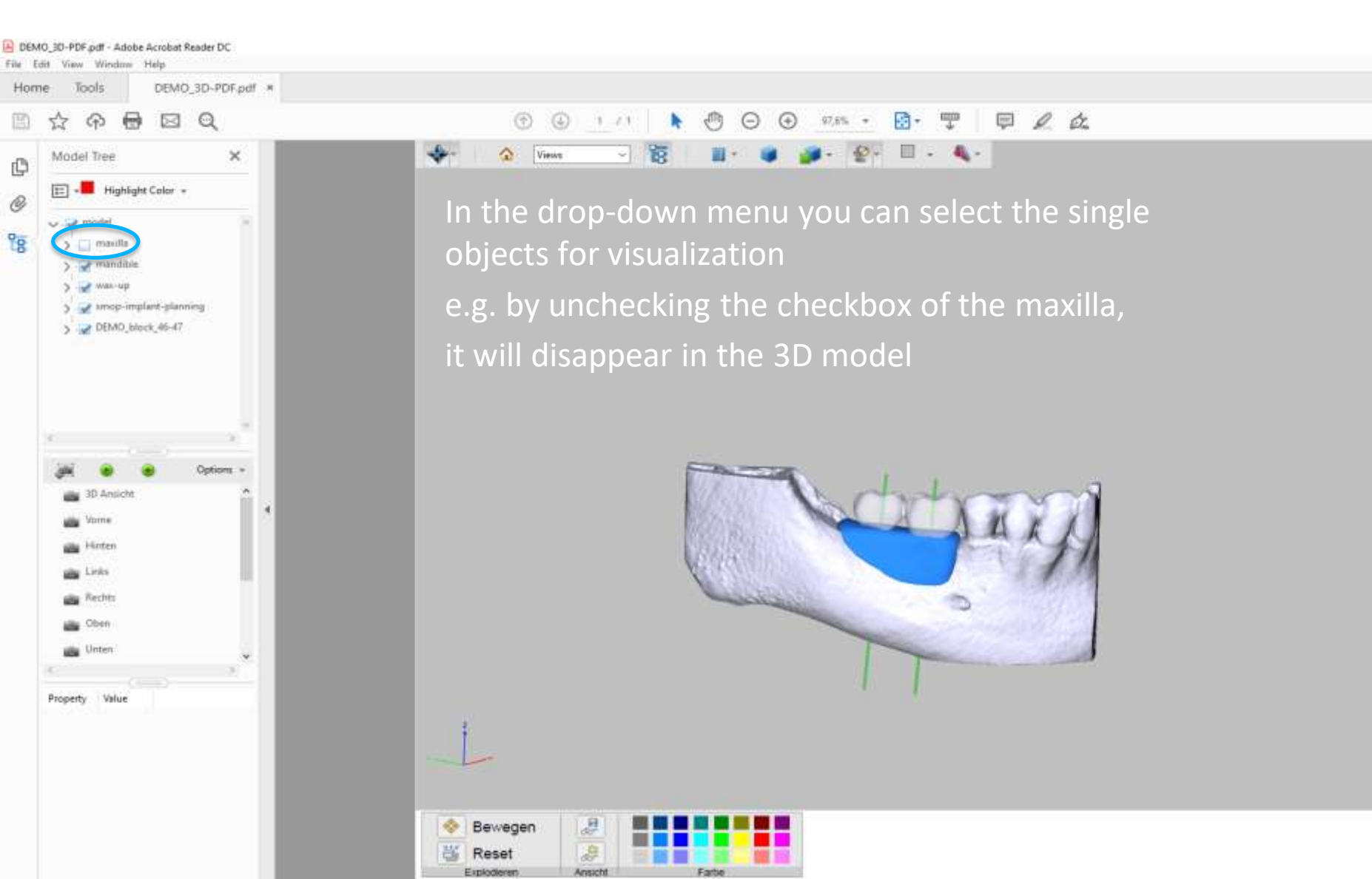

# 3D PDF tools – Model view

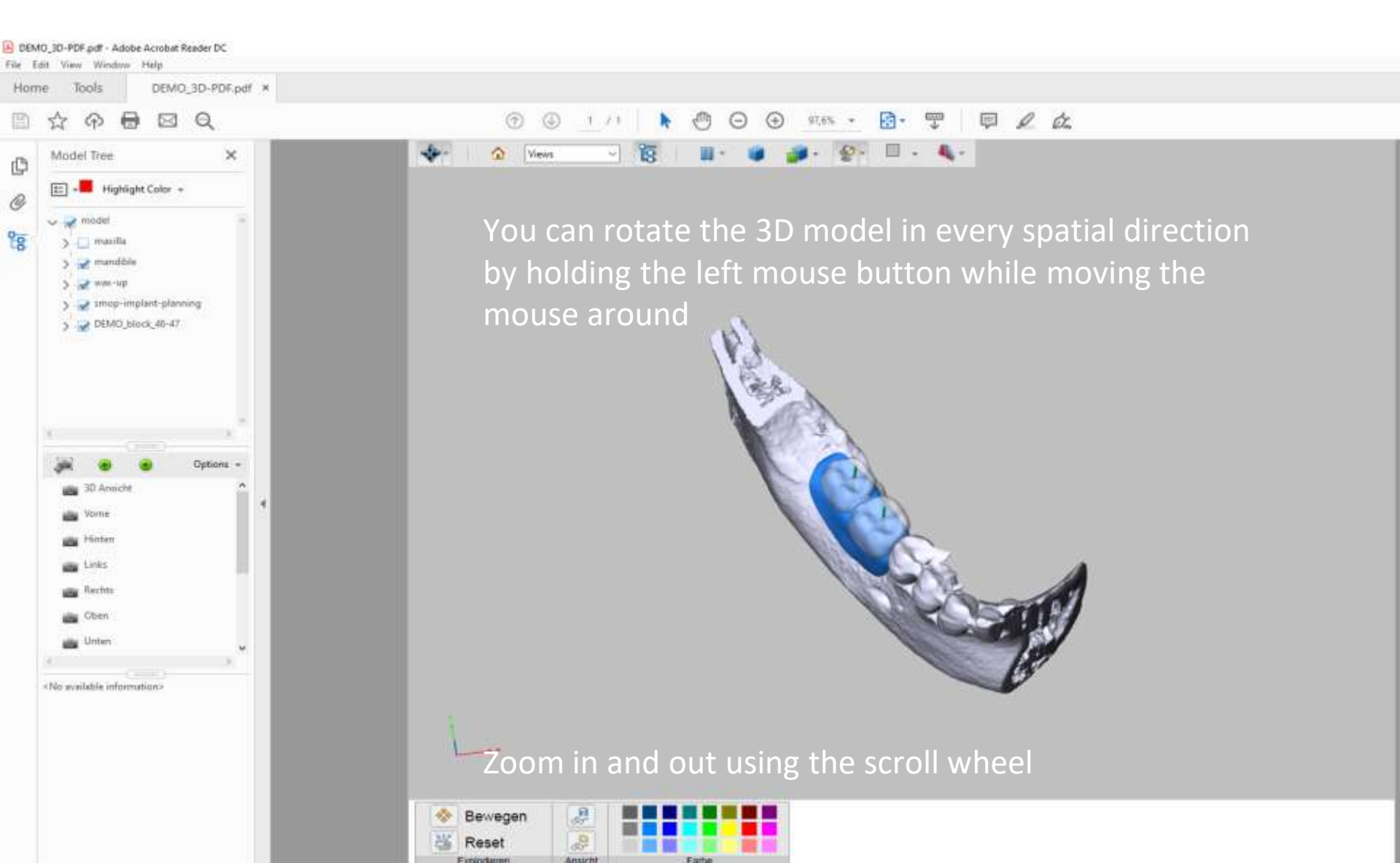

# 3D PDF tools – Model view

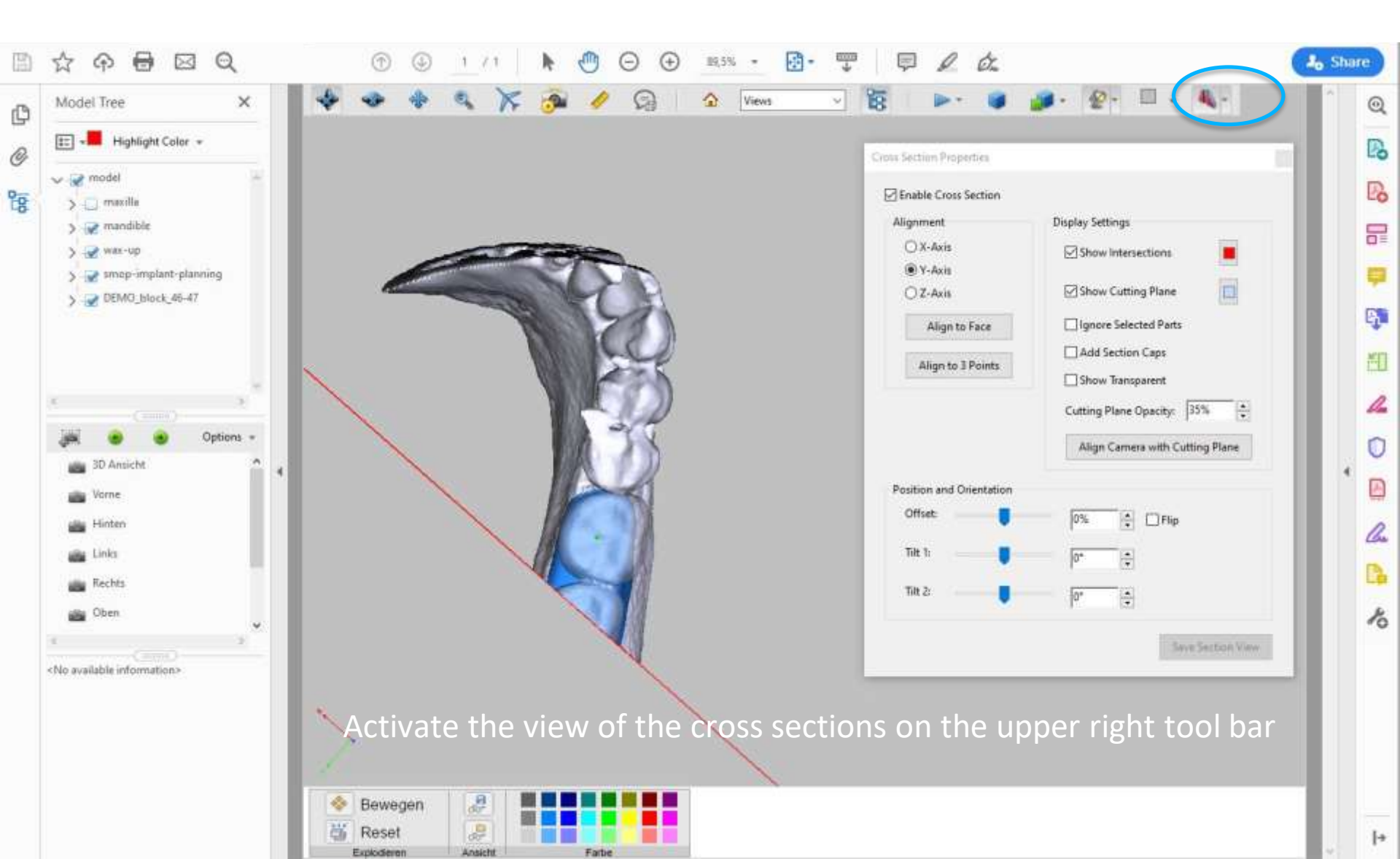

# 3D PDF tools – Model view

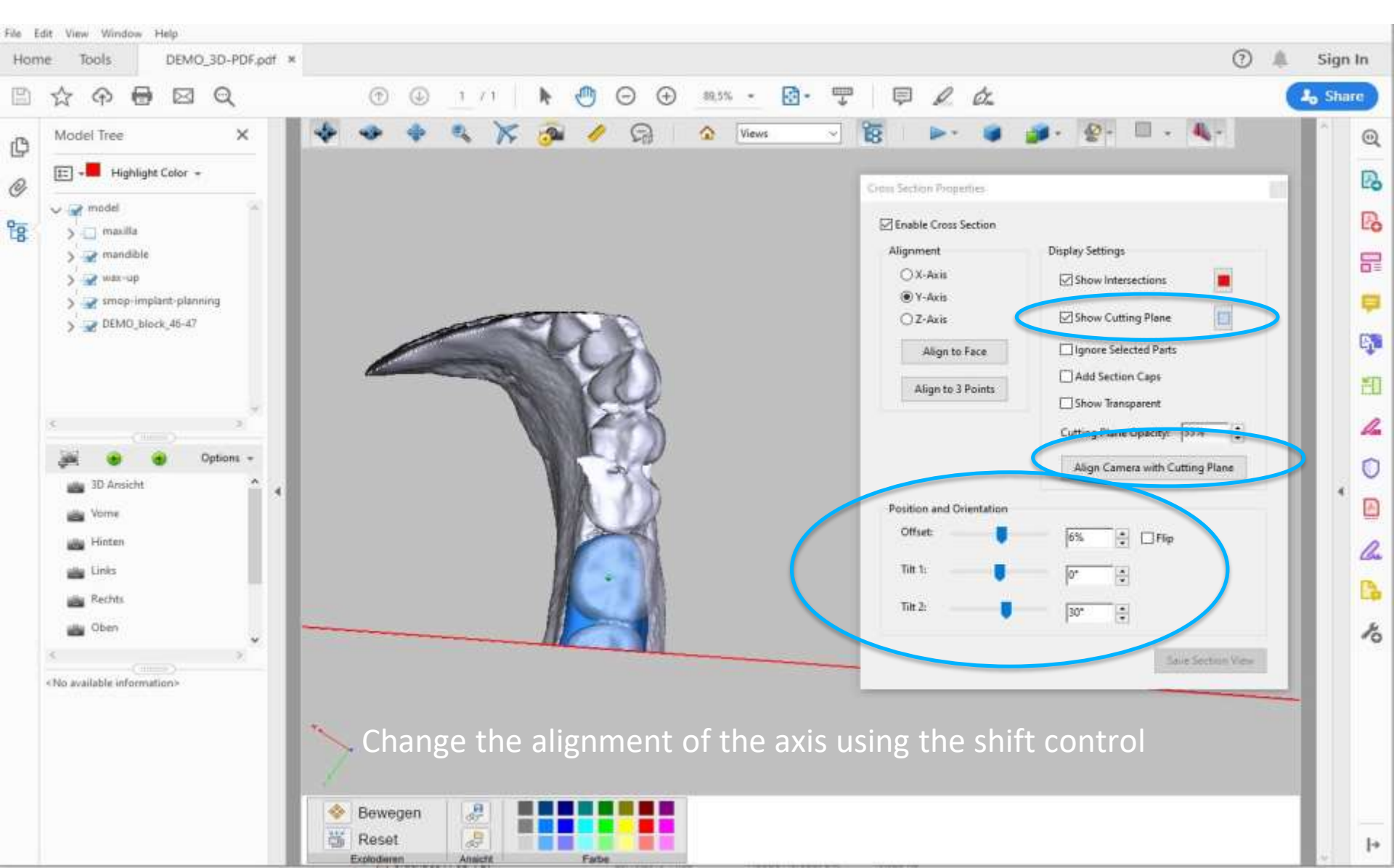

Reset

Exploderen

DEMO\_30-PDF.pdf - Adobe Acrobat Reader DC File Edit View Window Help DEMO\_3D-PDF.pdf × Tools Home A 🖶 🖂 Q ŵ 1 8 11 -🗃 🚙 · 🕗 · 🗉 · 💐 · Views Model Tree × P [E] - Highlight Color -0 Part Options V 🚽 model Pig. > - manile Ioois 🗸 💠 Botate > amandibia Views 🔹 Spin > wax-up **Viewing Options** - Pan > 😪 smop-implant-planning Zoom Pause Animation > DEMO\_block\_46-47 1 Walk Hide Model Tree × Ely Run a JavaScript... Camera Properties... Ansicht laden 2 3D Measurement Tool Ansicht speichern Add 3D Comment View in Floating Window Expand 3D Tools Options -Full Screen Multimedia Hide Toolbar 3D Preferences... Disable Content Enter Links Rechts Obim Unten «No available information» Activate the 3D Measurement Tool (yellow ruler) via right-click Tools 3D Measurement Tool Bewegen 100 2

Farbe

Ansicht

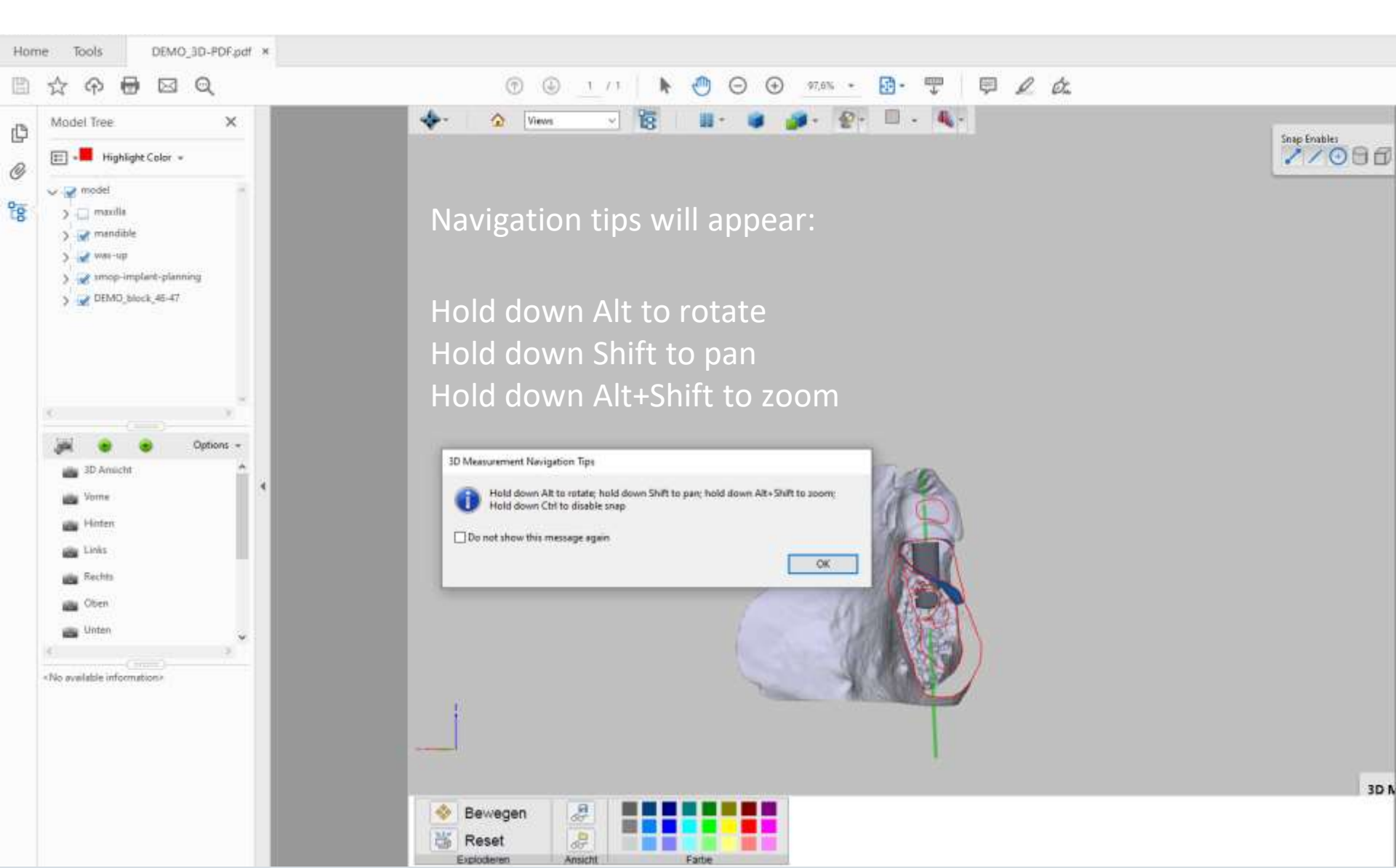

3

(P) (D)

1.7.1

2 2

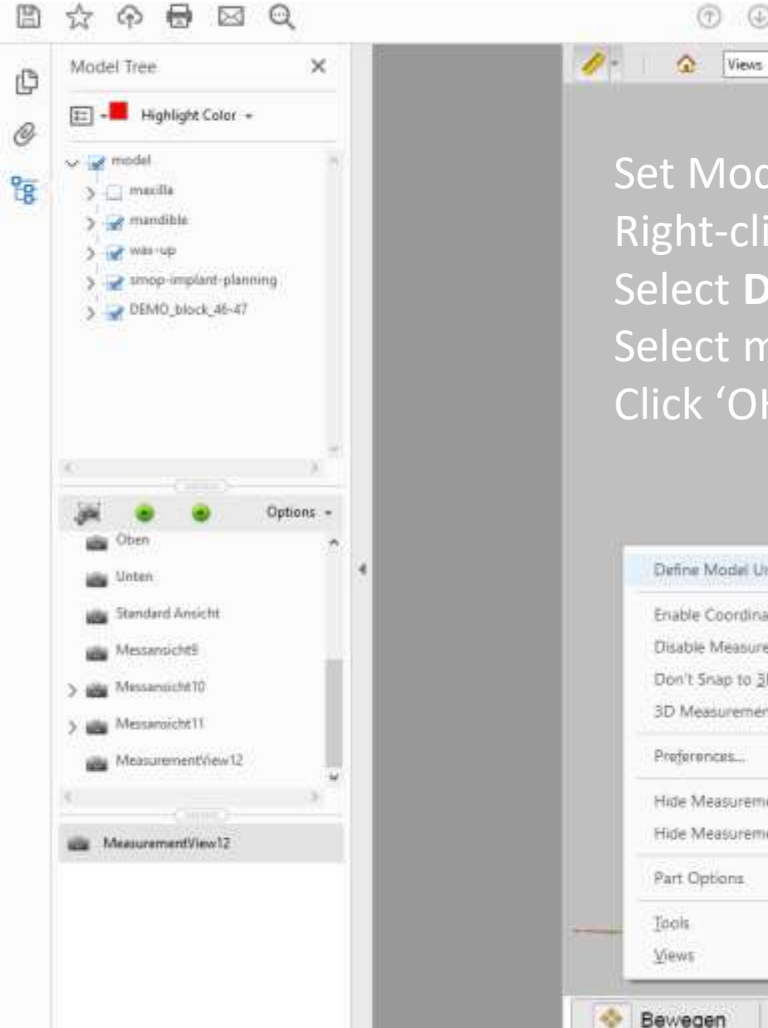

## Set Model units: Right-click in the background Select Define Model Units Select mm Click 'OK'

ர

| Define Model Units           |          | Change Scale Ratio                  |
|------------------------------|----------|-------------------------------------|
| Enable Coordinate Displa     | 0        | Scale Ratio: 1 model unit(s) = 1 mm |
| Disable Measurement Ma       | rkup     | nt                                  |
| Don't Snap to 3D Content     |          | (in                                 |
| 3D Measurement Naviga        | ion Tips | mm                                  |
| Preferences                  |          | cm<br>p                             |
| Hide Measurement Info Window |          | ft                                  |
|                              |          | yu<br>m                             |
|                              |          | km                                  |
| Part Options                 |          | mi                                  |
| [ook                         | 10       | model unit(s)                       |
| Views                        | 2        |                                     |
|                              |          |                                     |
| lewegen 🛃                    |          |                                     |
| leset 🧕                      |          |                                     |

· ⊙ ⊕ 17,6% · 🔂 · 🕎 📮 🖉 🖉

Ø- II - 4.

**Snap Enables** 1/000

3D I

Select 1.ma

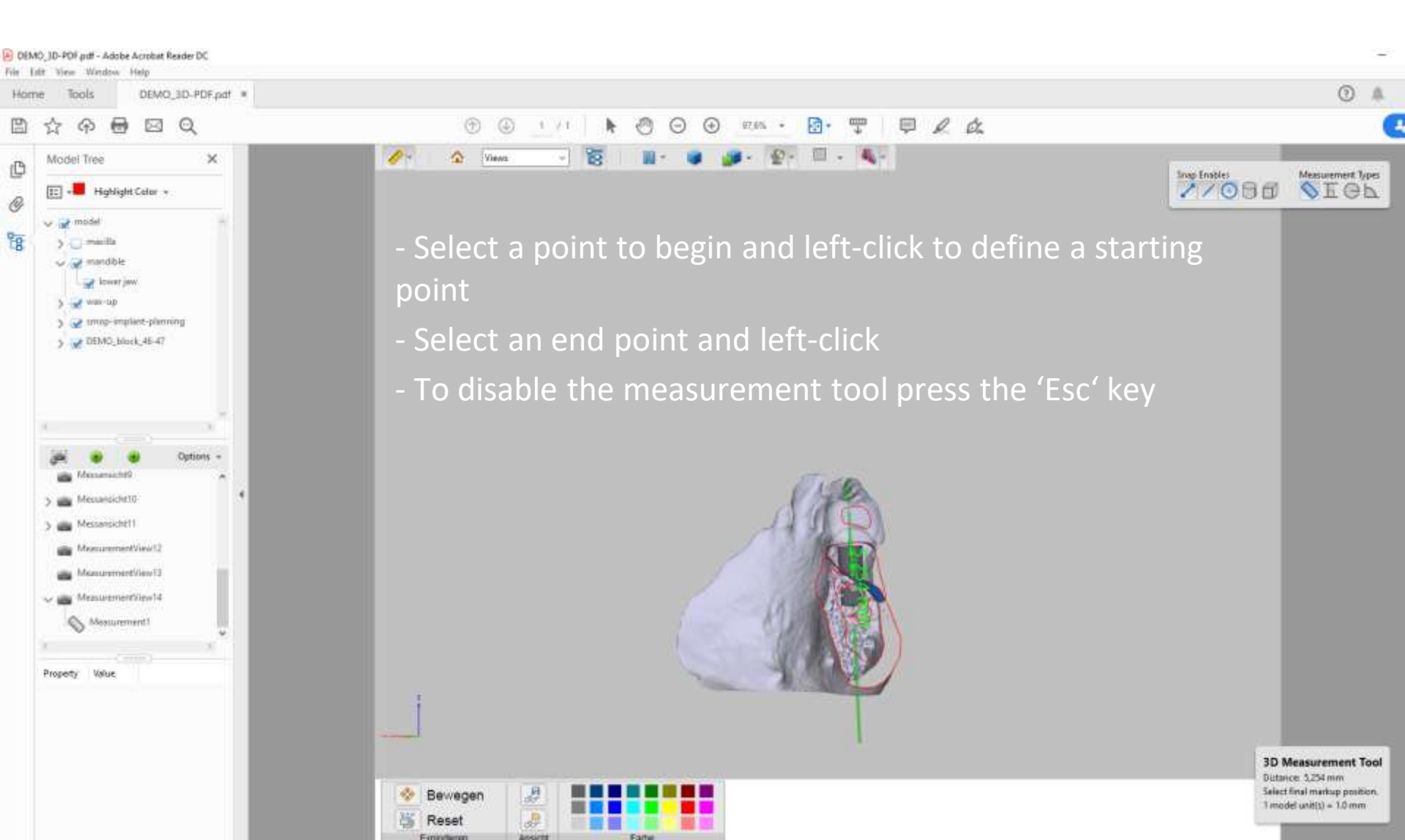

# Annotate your changes using the Snipping Tool

- Use the 'Snipping Tool' to make a screenshot of the model
- Use the pen to highlight your changes
- Save the file and send your screenshot via email to: bonebuilder@botiss.com
- Alternative for Mac users: SnapNDrag Tool

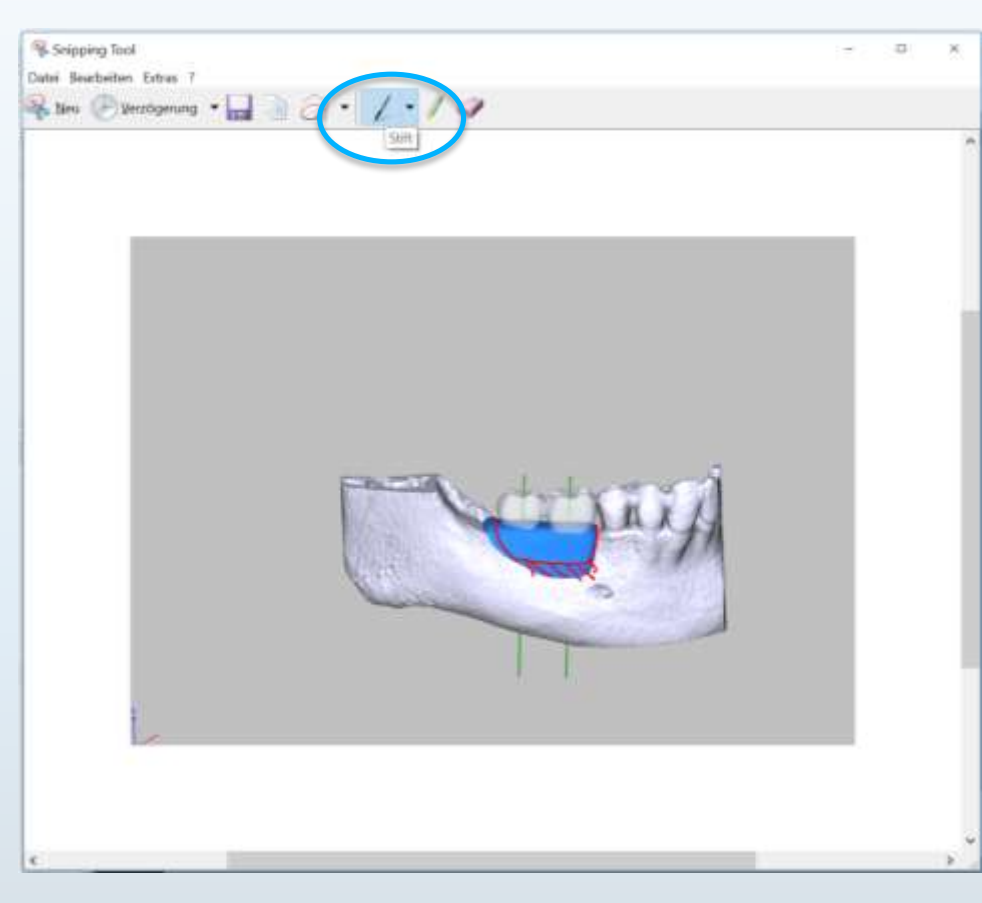

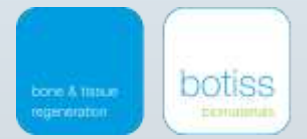

# **Technical Support**

maxgraft<sup>®</sup> bonebuilder

VIA EMAIL: bonebuilder@botiss.com

#### **VIA PHONE:**

Mr. Goran Nikoloski: 0049 30 20 60 73 98 35

Ms. Kristina Domann: 0049 30 20 60 73 98 26

Ms. Gina Grosser: 0049 30 20 60 73 98 68

More information and instructions on our website <u>www.botiss-bonebuilder.com</u>.

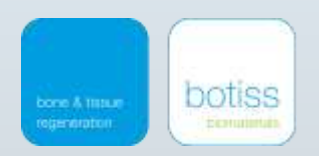